| After <b>Students</b> have selected their<br>Endorsements , parents will need to<br>sign the <b>Endorsement</b> electronically. | Sign In Find it Fast Search FBISD                                                       |
|----------------------------------------------------------------------------------------------------|-----------------------------------------------------------------------------------------|
| Access website at:                                                                                                    |                                                                                         |
| http://www.fortbendisd.com/family-<br>access                                                                                    | Chat with Calendar Schools Family<br>Charles Access                                     |
| Scroll down and click on the <b>Login to</b><br><b>Family Access</b> on the right side of the<br>screen.                        | community parents students staff                                                        |
| When the login screen opens, the parents will type in their login and password, and click on the <b>Login</b> button.           | S K Y W A R D <sup>®</sup><br>FORT BEND INDEPENDENT SCHOOL DISTRICT<br>FBISD PRODUCTION |
|                                                                                                    | Login ID:<br>Password:<br>Sign In<br>Forgot your Login/Password?                        |
|                                                                                                    | 05.13.10.00.03-10.2                                                                     |
|                                                                                                    | Login Area: Family/Student Access                                                       |

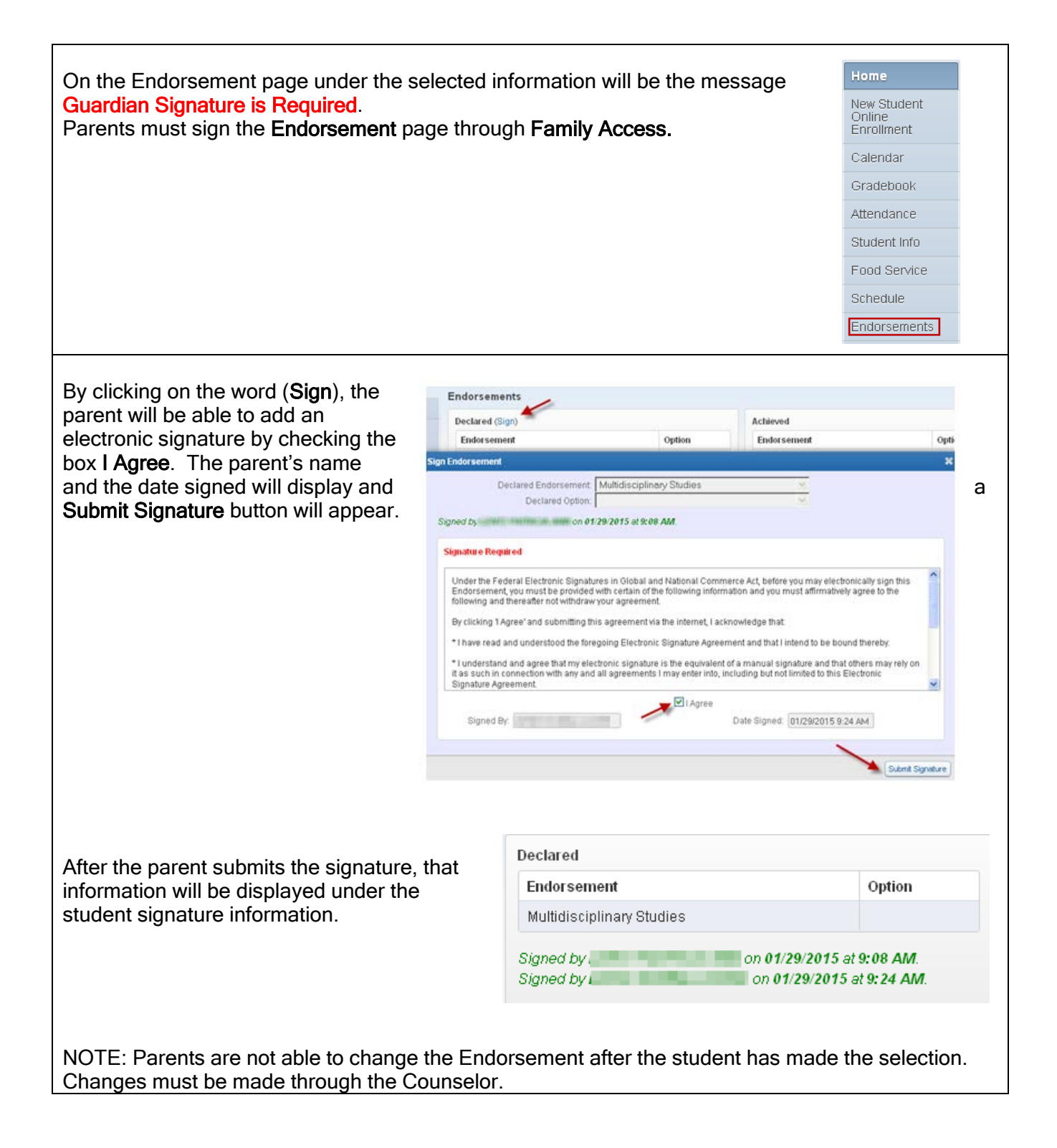